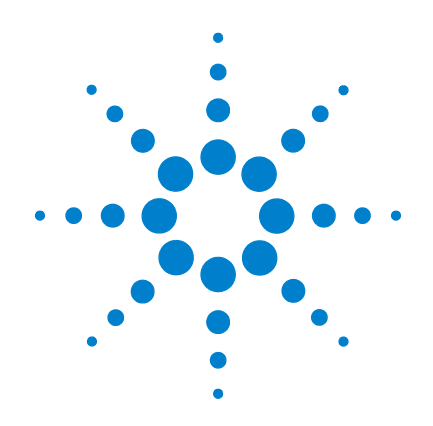

# **One-Color Microarray-Based Gene Expression Analysis** (Quick Amp Labeling) with Tecan HS Pro **Hybridization**

# Protocol

For use with Agilent Gene Expression oligo microarrays Version 5.7, May 2008

**Microarrays manufactured with Agilent SurePrint Technology** 

**Research Use Only. Not for use in Diagnostic Procedures.** 

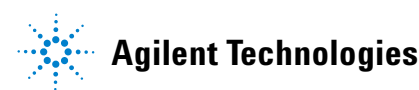

### Notices

© Agilent Technologies, Inc. 2008

No part of this manual may be reproduced in any form or by any means (including electronic storage and retrieval or translation into a foreign language) without prior agreement and written consent from Agilent Technologies, Inc. as governed by United States and international copyright laws.

#### **Manual Part Number**

G4140-90041

#### **Edition**

Version 5.7, May 2008

Printed in USA

Agilent Technologies, Inc. 5301 Stevens Creek Rd Santa Clara, CA 95051 USA

#### Acknowledgements

Adobe<sup>®</sup> and Acrobat<sup>®</sup> are registered trademarks of Adobe Systems Incorporated.

Pentium<sup>®</sup> is a U.S. registered trademark of Intel Corporation.

Windows<sup>®</sup> is a registered trademark of Microsoft Corporation in the U.S.

#### **Technical Support**

Technical product support may be obtained by contacting your local Agilent Support Services representative. Agilent's worldwide sales and support center telephone numbers can be obtained at the following Web site:

www.agilent.com/chem/contactus

or send an email to: lsca-ibs-support@agilent.com

For Tecan Hybridization Station support, contact your Tecan representative.

#### **Notice to Purchaser**

Research Use Only. Not for use in diagnostic procedures.

#### Warranty

The material contained in this document is provided "as is," and is subject to being changed, without notice, in future editions. Further, to the maximum extent permitted by applicable law, Agilent disclaims all warranties, either express or implied, with regard to this manual and any information contained herein, including but not limited to the implied warranties of merchantability and fitness for a particular purpose. Agilent shall not be liable for errors or for incidental or consequential damages in connection with the furnishing, use, or performance of this document or of any information contained herein. Should Agilent and the user have a separate written agreement with warranty terms covering the material in this document that conflict with these terms, the warranty terms in the separate agreement shall control.

#### **Technology Licenses**

The hardware and/or software described in this document are furnished under a license and may be used or copied only in accordance with the terms of such license.

#### **Restricted Rights Legend**

U.S. Government Restricted Rights. Software and technical data rights granted to the federal government include only those rights customarily provided to end user customers. Agilent provides this customary commercial license in Software and technical data pursuant to FAR 12.211 (Technical Data) and 12.212 (Computer Software) and, for the Department of Defense, DFARS 252.227-7015 (Technical Data - Commercial Items) and DFARS 227.7202-3 (Rights in Commercial Computer Software or Computer Software Documentation).

#### **Safety Notices**

### CAUTION

A **CAUTION** notice denotes a hazard. It calls attention to an operating procedure, practice, or the like that, if not correctly performed or adhered to, could result in damage to the product or loss of important data. Do not proceed beyond a **CAUTION** notice until the indicated conditions are fully understood and met.

### WARNING

A WARNING notice denotes a hazard. It calls attention to an operating procedure, practice, or the like that, if not correctly performed or adhered to, could result in personal injury or death. Do not proceed beyond a WARNING notice until the indicated conditions are fully understood and met.

### In this Guide...

This document describes Agilent's recommended procedures for the preparation and labeling of complex biological targets and hybridization, washing, scanning, and feature extraction of Agilent 60-mer oligonucleotide microarrays for microarray-based one-color gene expression analysis.

If you have comments about this protocol, send an e-mail to feedback\_genomics@agilent.com.

#### 1 Before You Begin

This chapter contains information (such as procedural notes, safety information, required reagents and equipment) that you should read and understand before you start an experiment.

#### **3** Procedures

This chapter describes the steps to prepare samples, hybridize, wash and scan gene expression microarrays, and to extract data using the Agilent Feature Extraction Software.

#### 4 Supplemental Procedures

This chapter contains instructions for quality assessment of template RNA and labeled cRNA, and steps to prevent ozone-related problems.

#### 5 Reference

This chapter contains reference information related to the protocol.

### What's New in This Protocol?

This new protocol is based on version 5.7 of the One-Color Microarray-Based Gene Expression Analysis (Quick Amp Labeling) with the following differences:

- Hybridization is done with the Tecan HS Pro Hybridization Station instead of the Agilent SureHyb chamber.
- Only the 4-pack microarrays are supported.

### Content

#### 1 Before You Begin

**Procedural Notes** 8 9 Safety Notes Agilent Oligo Microarray Kit Contents 10 **Required Equipment** 11 12 **Required Reagents Optional Equipment/Reagents** 12 **Required Hardware and Software** 13 **Optional Software** 13

#### 2 Equipment and Reagent Preparation

To test and prepare the equipment for first use 16 To set up the reagent bottles 17

#### **3 Procedures**

**Sample Preparation** 21 Step 1. Prepare One-Color Spike-Mix 23 Step 2. Prepare labeling reaction 26 Step 3. Purify the labeled/amplified RNA 29 Step 4. Quantify the cRNA 30 Hybridization 32 Step 1. Prepare the 10X Blocking Agent 32 33 Step 2. Prepare hybridization samples Step 3. Tecan Hybridization 35 Scanning and Feature Extraction 37 Step 1. Scan the slides 37 Step 2. Extract data using Agilent Feature Extraction Software 39

#### Contents

#### **4 Supplemental Procedures**

Quality Assessment of Template RNA and Labeled cRNA 46 Step 1. Prepare for quality assessment. 47 Step 2. Assess the quality using the Agilent 2100 Bioanalyzer 48 **Preventing Ozone-Related Problems** 51 Step 1. Prepare the Stabilization and Drying Solution 51 Step 2. Wash with Stabilization and Drying Solution 53 Normalizing Agilent One-Color Microarray Data 55 To do downstream analysis of Agilent microarray data 55 To use Feature Extraction 56

#### 5 Reference

Supplemental User Guides58Microarray Handling Tips59General Microarray Layout and Orientation60Array/Sample tracking on a 4x44K array slide63Related Microarray Reagents64Agilent Gene Expression Program Settings65

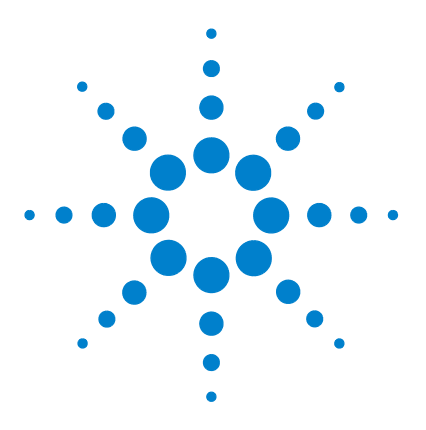

One-Color Microarray-Based Gene Expression Analysis (Quick Amp Labeling) with Tecan HS Pro Hybridization Protocol

# **Before You Begin**

Procedural Notes 8 Safety Notes 9 Agilent Oligo Microarray Kit Contents 10 Required Equipment 11 Required Reagents 12 Optional Equipment/Reagents 12 Required Hardware and Software 13 Optional Software 13

Make sure you read and understand the information in this chapter and have the necessary equipment and reagents listed before you start an experiment.

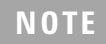

Agilent cannot guarantee microarray performance and does not provide technical support to those who use non-Agilent protocols in processing Agilent's microarrays.

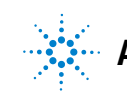

### **Procedural Notes**

- Determine the integrity of the input RNA for labeling and hybridization prior to use to increase the likelihood of a successful experiment.
- To prevent contamination of reagents by nucleases, always wear powder-free laboratory gloves, and use dedicated solutions and pipettors with nuclease-free aerosol-resistant tips.
- Maintain a clean work area.
- When preparing frozen reagent stock solutions for use:
  - **1** Thaw the aliquot as rapidly as possible without heating above room temperature.
  - **2** Mix briefly on a vortex mixer, then centrifuge for 5 to 10 seconds to drive the contents off of walls and lid.
  - **3** Store on ice or in a cold block until use.
- In general, follow Biosafety Level 1 (BL1) safety rules.

### **Safety Notes**

### CAUTION

- Inspect the Stabilization and Drying Solution bottle for chips or cracks prior to use.
   Failure to do so may result in bottle breakage.
- Wear appropriate personal protective equipment (PPE) when working in the laboratory.

### WARNING

- Cyanine 3-CTP is a potential carcinogen. Avoid inhalation, swallowing, or contact with skin.
  - LiCl is toxic and a potential teratogen. May cause harm to breastfed babies.
     Possible risk of impaired fertility. Harmful if inhaled, swallowed, or contacts skin.
     Target organ: central nervous system. Wear suitable PPE. LiCl is a component of Agilent's 2X Hybridization Buffer.
  - Lithium dodecyl sulfate (LDS) is harmful by inhalation and irritating to eyes, respiratory system and skin. Wear suitable PPE. LDS is a component of Agilent's 2X Hybridization Buffer.
  - Triton is harmful if swallowed. Risk of serious damage to eyes. Wear suitable PPE. Triton is a component of Agilent's 2X Hybridization Buffer.
  - Acetonitrile is a flammable liquid and vapor. Harmful if inhaled, swallowed, or contacts skin. Target organs: liver, kidneys, cardiovascular system and CNS.
  - Agilent Stabilization and Drying Solution is toxic and flammable and must be used in a suitable fume hood. This solution contains acetonitrile and must be disposed of in a manner consistent with disposal of like solvents. Gloves and eye/face protection should be used during every step of this protocol, especially when handling acetonitrile and the Stabilization and Drying Solution.

#### 1 Before You Begin

**Agilent Oligo Microarray Kit Contents** 

### **Agilent Oligo Microarray Kit Contents**

Check the Agilent Web site at www.agilent.com/chem/dualmode for the most up to date list of supported microarray designs.

#### **Catalog microarray kits**

- Four microarrays printed on each 1-inch × 3-inch glass slides, of a five slide kit.
- · CD containing microarray design files in various file formats

#### **Custom microarray kits**

- Four microarrays printed on each 1-inch × 3-inch glass slide
- Number of microarrays varies per kit and per order

#### NOTE

Store entire kit at room temperature. After breaking foil on microarray pouch, store microarray slides at room temperature (in the dark) under a vacuum dessicator or nitrogen purge box. Do not store microarray slides in open air after breaking foil.

# **Required Equipment**

| Description                                                                    | Vendor and part number                  |
|--------------------------------------------------------------------------------|-----------------------------------------|
| Agilent Microarray Scanner                                                     | Agilent p/n G2565BA                     |
| Nuclease-free 1.5 mL microfuge tubes                                           | Ambion p/n 12400 or equivalent          |
| Magnetic stir bar (×2)                                                         | Corning p/n 401435 or equivalent        |
| Magnetic stir plate (×2)                                                       | Corning p/n 6795-410 or<br>equivalent   |
| Microcentrifuge                                                                | Eppendorf p/n 5417R or<br>equivalent    |
| NanoDrop ND-1000 UV-VIS spectrophotometer                                      | NanoDrop p/n ND-1000 or<br>equivalent   |
| Slide-staining dish, with slide rack (×3)                                      | Thermo Shandon p/n 121 or<br>equivalent |
| Circulating water baths or heat blocks set to 80°C, 40°C, 65°C, 60°C, and 37°C |                                         |
| Clean forceps                                                                  |                                         |
| lce bucket                                                                     |                                         |
| Pipetman micropipettors, (P-10, P-20, P-200, P-1000) or<br>equivalent          |                                         |
| Powder-free gloves                                                             |                                         |
| Sterile, nuclease-free aerosol barrier pipette tips                            |                                         |
| Vortex mixer                                                                   |                                         |
| Timer                                                                          |                                         |
| Nitrogen purge box for slide storage                                           |                                         |

# **Required Reagents**

| Description                                  | Vendor and part number    |
|----------------------------------------------|---------------------------|
| Quick Amp Labeling Kit, One-Color            | Agilent p/n 5190-0442     |
| RNA Spike-In Kit, One-Color                  | Agilent p/n 5188-5282     |
| Gene Expression Hybridization Kit            | Agilent p/n 5188-5242     |
| Gene Expression Wash Buffer 1                | Agilent p/n 5188-5325     |
| Gene Expression Wash Buffer 2                | Agilent p/n 5188-5326     |
| DNase/RNase-free distilled water             | Invitrogen p/n 10977-015  |
| Milli-Q water or equivalent                  |                           |
| RNeasy Mini Kits (50 columns or 250 columns) | Qiagen p/n 74104 or 74106 |
| 100% Ethanol                                 | Amresco p/n E193          |
| Microarray Wash Buffer Additive (25 mL)      | Agilent p/n 5190-0401     |
| Pre-hybridization buffer (4 L)               | Agilent p/n 5190-0402     |

# **Optional Equipment/Reagents**

| Description                                 | Vendor and part number |
|---------------------------------------------|------------------------|
| 2100 Bioanalyzer                            | Agilent p/n G2938A     |
| RNA 6000 Nano Assay Kit (RNA Series II Kit) | Agilent p/n 5067-1511  |
| Slide box                                   | Corning p/n 07201629   |
| Stabilization and Drying Solution           | Agilent p/n 5185-5979  |
| Acetonitrile                                | Sigma p/n 271004-1L    |

### **Required Hardware and Software**

#### Description

Pentium III 800 MHz or higher (Pentium IV 1.5 GHz or higher recommended)

Agilent's Scan Control software, version A. 7.0.1 (includes XDR functionality)

512 MB RAM (1 GB recommended)

20 GB available disk space (if saving images and results files locally)

Windows 2000 with SP2 or later (fully tested on SP4), Windows XP SP2

Feature Extraction software 9.5.3

Internet Explorer 5.5 or later

Adobe Acrobat Reader 4.0 or later

Tecan HS Pro 400 or 4800 with HS Pro Control Manager Software 3.0 or later

### **Optional Software**

#### Description

GeneSpring GX 9.0 or later

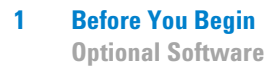

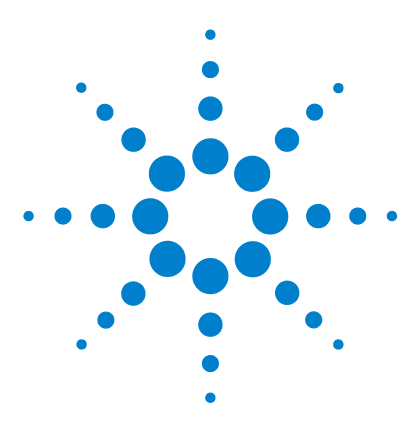

2

One-Color Microarray-Based Gene Expression Analysis (Quick Amp Labeling) with Tecan HS Pro Hybridization Protocol

# **Equipment and Reagent Preparation**

To test and prepare the equipment for first use 16 To set up the reagent bottles 17

This chapter describes the preparation steps that you need to take before hybridization with the Tecan HS 4800 Pro and 400 Pro Hybridization Stations.

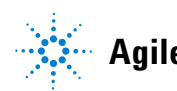

#### 2 Equipment and Reagent Preparation

To test and prepare the equipment for first use

### To test and prepare the equipment for first use

### CAUTION

NOTE

Before you begin, make sure you have read and understand operating, maintenance and safety instructions for using your Tecan hybridization station. Refer to the documentation that came with your hybridization station.

- **1** Set up the hybridization station, including computer, all tubes, reagents, waste, and pressure bottles, power, and software.
- **2** Carefully check O-rings for damage.
- **3** Clean the hybridization chambers with water and then dry with compressed nitrogen.
- 4 Insert hybridization chambers into chamber frames.
- **5** Place the adapter with dummy slides onto the heating plates and close the chamber carefully.
- 6 Flush the delivered reagent bottles with distilled water before use.
- **7** Run a rinsing procedure with the Cleaning and Conditioning Solution, instead of water.

To prepare the Cleaning and Conditioning Solution:

 In the Tecan wash bottle, add 1 mL of the Agilent Microarray Wash Additive (5190-0401) to 1 L of the Agilent Gene Expression Wash Buffer 2. Mix thoroughly by shaking.

Use the solution to rinse the instrument at regular intervals of approximately every 2 weeks to coincide with the replacement of the hybridization chamber O-rings.

- 8 Run a rinsing procedure with distilled water.
- **9** For conditioning the hybridization chambers, start a hybridization run (for example 12 hours) at the temperature used in the protocol (65°C) with 1x Hybridization buffer and dummy glass.
- **10** Run a rinsing procedure with Final System Drying to dry the chambers.

This step is described in the Tecan operating guide.

### To set up the reagent bottles

• Prepare the six Wash Bottles according to Table 1.

#### Table 1

| Wash Bottle | Reagent                                                     | Heated |
|-------------|-------------------------------------------------------------|--------|
| 1           | Agilent Prehybridization Buffer                             | Yes    |
| 2           | Gene Expression Wash Buffer 1                               | No     |
| 3           | Gene Expression Wash Buffer 2 w/ 0.01% Wash Buffer Additive | Yes    |
| 4           | Empty                                                       | N/A    |
| 5           | Water                                                       | No     |
| 6           | Cleaning and Conditioning Solution                          | No     |

\* Spike the Wash Buffer Additive into the Gene Expression Wash Buffer 2 (5188-5326) at the ratio of 100 μL per 1 liter of wash buffer

### WARNING

Never add Agilent Stabilization and Drying Solution to a Tecan reagent bottle for use inside the HS Pro Hybridization Station. The Agilent Stabilization and Drying Solution is toxic and flammable.

#### 2 Equipment and Reagent Preparation

To set up the reagent bottles

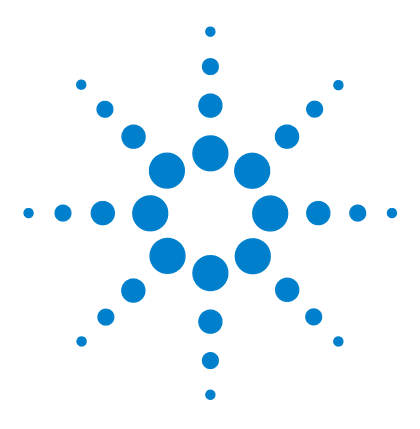

One-Color Microarray-Based Gene Expression Analysis (Quick Amp Labeling) with Tecan HS Pro Hybridization Protocol

# **Procedures**

3

Sample Preparation 21 Step 1. Prepare One-Color Spike-Mix 23 Step 2. Prepare labeling reaction 26 Step 3. Purify the labeled/amplified RNA 29 Step 4. Quantify the cRNA 30 Hybridization 32 Step 1. Prepare the 10X Blocking Agent 32 Step 2. Prepare hybridization samples 33 Step 3. Tecan Hybridization 35 Scanning and Feature Extraction 37 Step 1. Scan the slides 37 Step 2. Extract data using Agilent Feature Extraction Software 39

Agilent's One-Color Microarray-based Gene Expression Analysis uses cyanine 3-labeled targets to measure gene expression in experimental and control samples. Figure 1 is a standard workflow for sample preparation and array hybridization design.

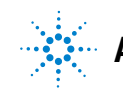

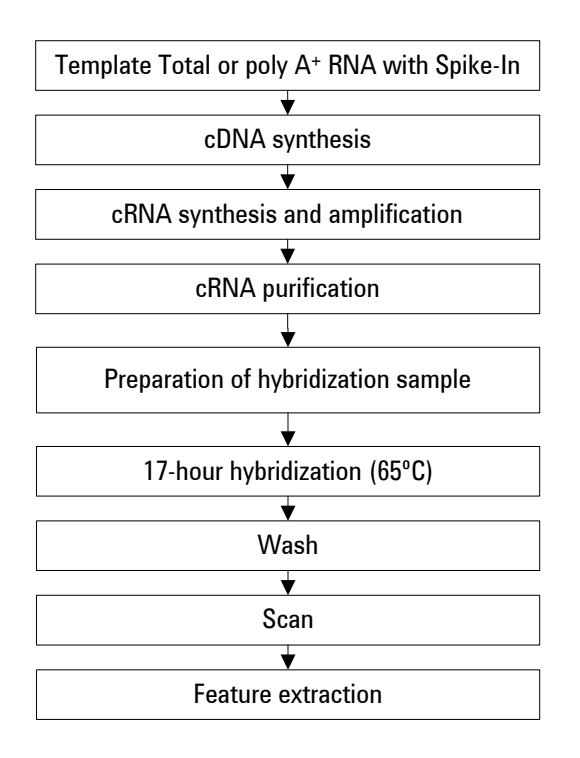

Figure 1 Workflow for sample preparation and array processing.

### **Sample Preparation**

Agilent's Quick Amp Labeling Kit generates fluorescent cRNA (complimentary RNA) with a sample input RNA range between 200 ng and 1  $\mu$ g of total RNA or a minimum of 10 ng of poly A<sup>+</sup> RNA for one-color processing. The method uses T7 RNA polymerase, which simultaneously amplifies target material and incorporates cyanine 3-labeled CTP. There is routinely at least a 100-fold RNA amplification with use of this kit.

NOTE

For optimal performance, use high quality, intact template total or poly A+ RNA. Please refer to "Quality Assessment of Template RNA and Labeled cRNA" on page 46 for general guidance and procedural recommendations on quality assessment of template RNA.

**Sample Preparation** 

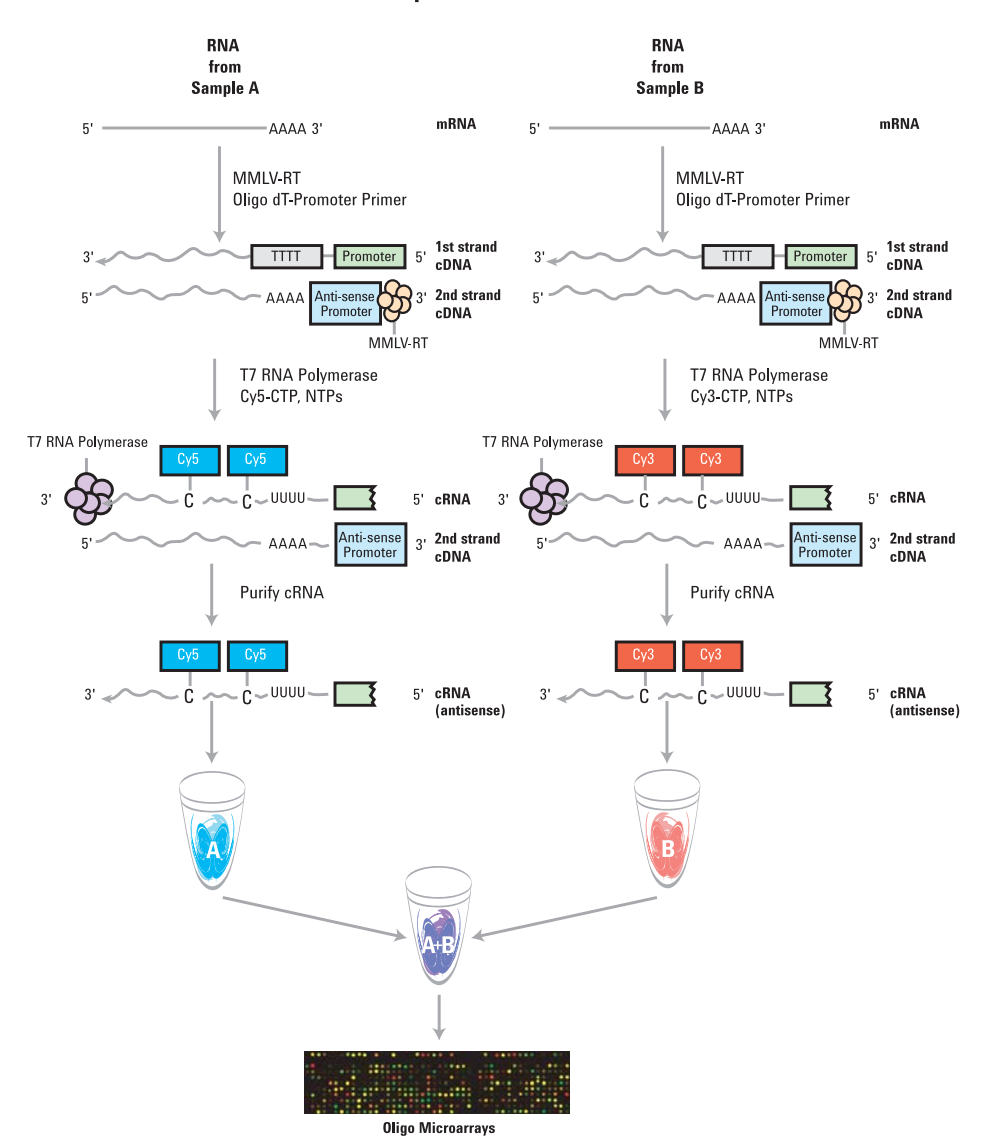

#### **Amplified cRNA**

Figure 2 Schematic of amplified cRNA procedure. Generation of cRNA for a two-color microarray experiment is shown. When you generate targets for a one-color microarray experiment, only the Cy3-labeled "B" sample is produced and hybridized.

3

### Step 1. Prepare One-Color Spike-Mix

Refer to the protocol on Agilent One-Color RNA Spike-In Kit (publication 5188-5977) for in-depth instructions and troubleshooting advice on how to use one-color spike-ins. This protocol is available with the One-Color RNA Spike-In Kit and can also be downloaded from the Agilent Web site at www.agilent.com/chem/dnamanuals-protocols.

- 1 Equilibrate water baths to 37°C, 65°C, 40°C, and 80°C.
- 2 Mix the One-Color Spike-Mix stock solution vigorously on a vortex mixer.
- 3 Heat at 37°C for 5 minutes, and mix on a vortex mixer once more.
- **4** Briefly centrifuge to drive contents to the bottom of the tube prior to opening. Settlement of the solution on the sides or lid of the tubes may occur during shipment and storage.

Table 2 provides the dilutions of Agilent One-Color Spike-Mix for a range of total RNA input amounts. These are diluted such that 1  $\mu$ L of One-Color Spike-Mix is added for every 100 ng of total RNA in the labeling reaction up to 500 ng, and 0.5  $\mu$ L added for every 100 ng total RNA for input amounts greater than 500 ng. If you start with the minimum 10 ng mRNA as the input mass, follow the dilution scheme as described for the input mass of 1000 ng total RNA.

Step 1. Prepare One-Color Spike-Mix

| Starting Amount of RNA |                   | Serial Dilution               |       |        | Spike-Mix Volume to be used<br>in each labeling reaction (µL) |     |
|------------------------|-------------------|-------------------------------|-------|--------|---------------------------------------------------------------|-----|
| Total RNA<br>(ng)      | PolyA<br>RNA (ng) | Maximum Volume<br>of RNA (µL) | First | Second | Third                                                         |     |
| 200                    |                   | 8.3                           | 1:20  | 1:25   | 1:10                                                          | 2   |
| 300                    |                   | 7.3                           | 1:20  | 1:25   | 1:10                                                          | 3   |
| 400                    |                   | 6.3                           | 1:20  | 1:25   | 1:10                                                          | 4   |
| 500                    |                   | 5.3                           | 1:20  | 1:25   | 1:10                                                          | 5   |
| 600                    |                   | 7.3                           | 1:20  | 1:25   | 1:5                                                           | 3   |
| 700                    |                   | 6.8                           | 1:20  | 1:25   | 1:5                                                           | 3.5 |
| 800                    |                   | 6.3                           | 1:20  | 1:25   | 1:5                                                           | 4   |
| 900                    |                   | 5.8                           | 1:20  | 1:25   | 1:5                                                           | 4.5 |
| 1000                   | 10                | 5.3                           | 1:20  | 1:25   | 1:5                                                           | 5   |

#### Table 2 Dilutions of Agilent One-Color Spike-Mix for Cyanine 3-labeling

NOTE

Use RNase-free microfuge tubes and tips. Avoid pipetting volumes less than 2  $\mu L$  to ensure accuracy.

For example, to prepare the Agilent One-Color Spike-Mix dilution appropriate for 200 ng of total RNA starting sample:

- **1** Mix the thawed Agilent One-Color Spike-Mix concentrate vigorously on a vortex mixer.
- **2** Heat at 37°C in a circulating water bath for 5 minutes.
- **3** Mix the Agilent One-Color Spike-Mix tube vigorously again on a vortex mixer.
- **4** Spin briefly in a centrifuge to separate contents to the bottom of the tube.
- **5** Add 2 μL of Agilent One-Color Spike-Mix stock to 38 μL of Dilution Buffer provided in the kit (1:20).
- **6** Mix thoroughly on a vortex mixer and spin down quickly to collect all of the liquid at the bottom of the tube. This tube contains the First Dilution.

3

- 7 Add 2 μL of First Dilution to 48 μL of Dilution Buffer for the Second Dilution (1:25).
- 8 Mix thoroughly on a vortex mixer and spin down quickly to collect all of the liquid at the bottom of the tube. This tube contains the Second Dilution.
- **9** Add 4  $\mu$ L of Second Dilution to 36  $\mu$ L of Dilution Buffer for the Third Dilution (1:10).
- **10** Mix thoroughly on a vortex mixer and spin down quickly to collect all of the liquid at the bottom of the tube. This tube contains the Third Dilution (now at a 5000-fold final dilution).
- **11** Add 2  $\mu$ L of Third Dilution to 200 ng of sample total RNA and continue with cyanine 3 labeling using the Agilent Low Input Linear Amplification Kit protocol as specified.

#### **Storage of Spike-Mix dilutions**

Store the Agilent RNA Spike-In Kit, One-Color at  $-70^{\circ}$ C to  $-80^{\circ}$ C in a non-defrosting freezer for up to 1 year from the date of receipt.

The first dilution of the Agilent One-Color Spike-Mix positive controls can be stored up to 2 months in a non-defrosting freezer at  $-70^{\circ}$ C to  $-80^{\circ}$ C and freeze/thawed up to eight times.

After use, discard the second and third dilution tubes.

**Step 2. Prepare labeling reaction** 

### **Step 2. Prepare labeling reaction**

- 1 Add 200 to 1000 ng of total RNA to a 1.5-mL microcentrifuge tube in an appropriate volume (see Table 3). Samples should be diluted such that at least 2  $\mu$ L of sample is pipetted into the tube.
- **2** Add 1.2 μL of T7 Promoter Primer (from the Agilent Quick Amp Kit, One-Color). See Table 3.
- **3** Add the appropriate volume of diluted Spike-Mix as indicated in Table 3.

| Total RNA<br>input (ng) | PolyA<br>RNA (ng) | Max RNA<br>volume (µL) | Third Dilution of<br>Spike-Mix volume (µL) | T7 Promoter<br>primer (μL) | Total<br>volume<br>(µL) |
|-------------------------|-------------------|------------------------|--------------------------------------------|----------------------------|-------------------------|
| 200                     |                   | 8.3                    | 2                                          | 1.2                        | 11.5                    |
| 300                     |                   | 7.3                    | 3                                          | 1.2                        | 11.5                    |
| 400                     |                   | 6.3                    | 4                                          | 1.2                        | 11.5                    |
| 500                     |                   | 5.3                    | 5                                          | 1.2                        | 11.5                    |
| 600                     |                   | 7.3                    | 3                                          | 1.2                        | 11.5                    |
| 700                     |                   | 6.8                    | 3.5                                        | 1.2                        | 11.5                    |
| 800                     |                   | 6.3                    | 4                                          | 1.2                        | 11.5                    |
| 900                     |                   | 5.8                    | 4.5                                        | 1.2                        | 11.5                    |
| 1000                    | 10                | 5.3                    | 5                                          | 1.2                        | 11.5                    |

 Table 3
 Template and T7 Promoter Primer Mix

**4** Use nuclease-free water to bring the total reaction volume to  $11.5 \mu$ L.

5 Denature the primer and the template by incubating the reaction at 65°C in a circulating water bath for 10 minutes.

- **6** Place the reactions on ice and incubate for 5 minutes.
- 7 Immediately prior to use, gently mix the components listed in Table 4 for the cDNA Master Mix by adding in the order indicated, and put on ice.

3

8 Prewarm the 5X first strand buffer at 80°C for 3 to 4 minutes to ensure adequate resuspensions of the buffer components. For optimal resuspension, briefly mix on a vortex mixer and spin the tube in a microcentrifuge to drive down the contents from the tube walls. Keep at room temperature until needed.

MMLV-RT and RNaseOUT are enzymes, which need to be kept on ice and are to be added to the cDNA Master Mix just before starting the reactions.

Be sure to use the 10 mM dNTP mix tube from the kit.

| Component              | Volume (µL) per<br>reaction | Volume (µL) per 4.5<br>reactions |
|------------------------|-----------------------------|----------------------------------|
| 5X First Strand Buffer | 4                           | 18                               |
| 0.1 M DTT              | 2                           | 9                                |
| 10 mM dNTP mix         | 1                           | 4.5                              |
| MMLV-RT                | 1                           | 4.5                              |
| RNaseOut               | 0.5                         | 2.3                              |
| Total Volume           | 8.5                         | 38.3                             |

#### Table 4cDNA Master Mix

- **9** Briefly spin each sample tube in a microcentrifuge to drive down the contents from the tube walls and the lid. Return the tubes to ice.
- $10~{\rm Add}~8.5~\mu L$  of cDNA Master Mix to each sample tube and mix by pipetting up and down.
- **11** Incubate samples at 40°C in a circulating water bath for 2 hours.
- **12** Move samples to a 65°C circulating water bath and incubate for 15 minutes.
- **13** Move samples to ice. Incubate for 5 minutes.
- **14** Spin samples briefly in a microcentrifuge to drive down tube contents from the tube walls and lid.
- **15** Immediately prior to use, gently mix the components listed in Table 5 in the order indicated for the Transcription Master Mix by pipetting at room temperature.

**Step 2. Prepare labeling reaction** 

**16** Prewarm the 50% PEG solution at 40°C for 1 minute. For optimal resuspension, briefly mix on a vortex mixer and spin the tube in a microcentrifuge to drive down the contents from the tube walls. Careful pipetting is required to ensure accurate volume. Keep at room temperature until needed.

RNaseOUT, inorganic pyrophosphatase, and T7 RNA polymerase are enzymes, which need to be kept on ice and should be added to the Transcription Master Mix just before starting the reactions.

| Component                 | Volume (µL) per<br>reaction | Volume (µL) per 4.5<br>reactions |
|---------------------------|-----------------------------|----------------------------------|
| Nuclease-free water       | 15.3                        | 68.9                             |
| 4X Transcription Buffer   | 20                          | 90                               |
| 0.1 M DTT                 | 6                           | 27                               |
| NTP mix                   | 8                           | 36                               |
| 50% PEG                   | 6.4                         | 28.8                             |
| RNaseOUT                  | 0.5                         | 2.3                              |
| Inorganic pyrophosphatase | 0.6                         | 2.7                              |
| T7 RNA Polymerase         | 0.8                         | 3.6                              |
| Cyanine 3-CTP             | 2.4                         | 10.8                             |
| Total Volume              | 60                          | 270                              |

#### Table 5Transcription Master Mix

 $17 \ {\rm Add} \ 60 \ \mu L$  of Transcription Master Mix to each sample tube. Gently mix by pipetting.

**18** Incubate samples in a circulating water bath at 40°C for 2 hours.

3

### Step 3. Purify the labeled/amplified RNA

Qiagen's RNeasy mini spin columns are recommended for purification of the amplified cRNA samples.

#### NOTE

Ensure that ethanol was added to the RPE buffer as specified in the Qiagen manual before proceeding.

- 1 Add 20  $\mu L$  of nuclease-free water to your cRNA sample, for a total volume of 100  $\mu L.$
- 2 Add 350 µL of Buffer RLT and mix well by pipetting.
- **3** Add 250 μL of ethanol (96% to 100% purity) and mix thoroughly by pipetting. Do *not* centrifuge.
- **4** Transfer the 700  $\mu$ L of the cRNA sample to an RNeasy mini column in a 2 mL collection tube. Centrifuge the sample at 4°C for 30 seconds at 13,000 rpm. Discard the flow-through and collection tube.
- 5 Transfer the RNeasy column to a new collection tube and add 500 μL of buffer RPE (containing ethanol) to the column. Centrifuge the sample at 4°C for 30 seconds at 13,000 rpm. Discard the flow-through. Re-use the collection tube.
- **6** Add another 500  $\mu$ L of buffer RPE to the column. Centrifuge the sample at 4°C for 60 seconds at 13,000 rpm. Discard the flow-through and the collection tube.
- 7 If any buffer RPE remains on or near the frit of the column, transfer the RNeasy column to a new 1.5 mL collection tube and centrifuge the sample at 4°C for 30 seconds at 13,000 rpm to remove any remaining traces of buffer RPE. Discard this collection tube and use a fresh tube to elute the cleaned cRNA sample.
- **8** Elute the cleaned cRNA sample by transferring the RNeasy column to a new 1.5 mL collection tube. Add 30 µL RNase-free water directly onto the RNeasy filter membrane. Wait 60 seconds, then centrifuge at 4°C for 30 seconds at 13,000 rpm.
- **9** Maintain the cRNA sample-containing flow-through on ice. Discard the RNeasy column.

#### CAUTION

Do not discard the final flow-through. It now contains the cRNA sample.

CAUTION

Step 4. Quantify the cRNA

### Step 4. Quantify the cRNA

Quantitate cRNA using NanoDrop ND-1000 UV-VIS Spectrophotometer version 3.2.1.

- **1** Start the NanoDrop software.
- 2 Click the Microarray Measurement tab.
- **3** Before initializing the instrument as requested by the software, clean the sample loading area with nuclease-free water.
- **4** Load 1.0 to 2.0  $\mu$ L of nuclease-free water to initialize. Then click **OK**.
- **5** Once the instrument has initialized, select **RNA-40** as the **Sample type** (use the drop down menu).
- **6** Make sure the **Recording** button is selected. If not, click **Recording** so that the readings can be recorded, saved, and printed.

Failure to engage recording causes measurements to be overwritten, with no possibility of retrieval.

- **7** Blank the instrument by pipetting 1.0 to 2.0 μL of nuclease-free water (this can be the same water used to initialize the instrument) and click **Blank**.
- **8** Clean the sample loading area with a laboratory wipe. Pipette 1.0 to 2.0 μL of the sample onto the instrument sample loading area. Type the sample name in the space provided and click **Measure**.

Be sure to clean the sample loading area between measurements and ensure that the baseline is always flat at 0, which is indicated by a thick black horizontal line. If the baseline deviates from 0 and is no longer a flat horizontal line, reblank the instrument with nuclease-free water, then remeasure the sample.

- **9** Print the results. If printing the results is not possible, record the following values:
  - Cyanine 3 dye concentration (pmol/µL)
  - RNA absorbance ratio (260 nm/280 nm)
  - cRNA concentration (ng/µL)

3

**10** Determine the yield and specific activity of each reaction as follows:

**a** Use the concentration of cRNA (ng/ $\mu$ L) to determine the  $\mu g$  cRNA yield as follows:

(Concentration of cRNA) \* 30  $\mu$ L (elution volume) / 1000 =  $\mu$ g of cRNA.

**b** Use the concentrations of cRNA  $(ng/\mu L)$  and cyanine 3  $(pmol/\mu L)$  to determine the specific activity as follows:

(Concentration of Cy3) / (Concentration of cRNA) \* 1000 = pmol Cy3 per  $\mu g$  cRNA

**11** Examine the yield and specific activity results.

CAUTION

If the yield is  $<1.65 \mu g$  and the specific activity is <9.0 pmol Cy3 per  $\mu g$  cRNA do not proceed to the hybridization step. Repeat cRNA preparation.

NOTE

Please refer to "Quality Assessment of Template RNA and Labeled cRNA" on page 46 for general guidance and procedural recommendations on quality assessment of labeled cRNA.

NOTE

You may need to use a Speed Vac to dry the sample to load 1.65  $\mu g/channel$  in a volume of 22.8  $\mu L$ 

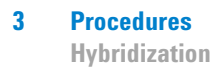

### **Hybridization**

NOTE

### Step 1. Prepare the 10X Blocking Agent

- Add 500 μL of nuclease-free water to the vial containing lyophilized 10X Blocking Agent supplied with the Agilent Gene Expression Hybridization Kit, *or* add 1250 μL of nuclease-free water to the vial containing lyophilized large volume 10X Blocking Agent (Agilent p/n 5188-5281).
- **2** Mix by gently vortexing. If the pellet does not go into solution completely, heat the mix for 4 to 5 minutes at 37°C.
- **3** Drive down any material adhering to the tube walls or cap by centrifuging for 5 to 10 seconds.

10X Blocking Agent can be prepared in advance and stored at -20°C for up to 2 months. After thawing, repeat the vortexing and centrifugation procedures before use.

3

### Step 2. Prepare hybridization samples

- 1 Equilibrate water bath to 60°C.
- **2** For each microarray, add each of the components as indicated in Table 6 to a 1.5 mL nuclease-free microfuge tube.
- **3** Mix well but gently on a vortex mixer.

| Table | 6 | Fragmentation  | mix  |
|-------|---|----------------|------|
| IUDIC | • | riuginontation | THIT |

| Components                                 | Volume/Mass             |
|--------------------------------------------|-------------------------|
| cyanine 3-labeled, linearly amplified cRNA | 1.65 µg                 |
| 10X Blocking Agent                         | 6 µL                    |
| Nuclease-free water                        | bring volume to 28.8 µL |
| 25X Fragmentation Buffer                   | 1.2 μL                  |
| Total Volume                               | 30 µL                   |
|                                            |                         |

4 Incubate at 60°C for exactly 30 minutes to fragment RNA.

### CAUTION

Do not exceed 30 minutes. Adding the 2X Hybridization Buffer will stop the fragmentation reaction.

**5** Add 2x GEx Hybridization Buffer HI-RPM to the fragmentation mix at the appropriate volume to stop the fragmentation reaction. See Table 7.

#### Table 7Hybridization mix

| Components                         | Volumes per hybridization |
|------------------------------------|---------------------------|
| cRNA from Fragmentation Mix        | 30 µL                     |
| 2x GEx Hybridization Buffer HI-RPM | 30 µL                     |

**6** Mix well by careful pipetting. Take care to avoid introducing bubbles. Do not mix on a vortex mixer; mixing on a vortex mixer introduces bubbles.

Step 2. Prepare hybridization samples

- 7 Spin for 1 minute at room temperature at 13,000 rpm in a microcentrifuge to drive the sample off the walls and lid and to aid in bubble reduction. Use immediately. Do not store.
- 8 Place sample on ice and load onto the array as soon as possible.

Refer to "Microarray Handling Tips" on page 59 for information on how to safely handle microarrays.

### Step 3. Tecan Hybridization

In this step, you hybridize the microarrays with the Tecan HS Pro hybridization station. For support on the Tecan HS Pro hybridization station, contact your Tecan representative.

- 1 Set up the Tecan HS Pro hybridization station. Follow the instructions in *Instructions for use for HS 4800/HS400 Pro Hybridization Station* to:
  - Set up the reagent bottles (see Table 1 on page 17).
  - Load slides.
  - · Inject samples.

Note the reverse order of the Tecan chamber designations and the array numbers in Agilent's Feature Extraction Software. The Tecan Quad chamber labeled "A" will be loaded first and corresponds to array number 4. The Tecan Quad chamber labeled "D" will be loaded last and corresponds to array number 1.

**2** Open the Tecan HS Pro Control Manager software, then run the Agilent Gene Expression program.

You can download the Agilent Gene Expression program from http://www.opengenomics.com/Hardware.aspx.

The Gene Expression Program contains the steps in Table 8. See "Agilent Gene Expression Program Settings" on page 65 for more information.

- **3** Turn on the reagent bottle heating.
- 4 Click Go.

| Step Number | Program Step     | Step Action                             |
|-------------|------------------|-----------------------------------------|
| 1           | Wash             | Agilent Prehybridization Buffer at 65°C |
| 2           | Sample Injection | Sample Loading (55 µL with A4X44k)      |
| 3           | Hybridization    | 65°C for 17 hours                       |
| 4           | Wash             | GE Wash Buffer 1 at Room Temp           |
| 5           | Wash             | GE Wash Buffer 2 at 37°C                |
| 6           | Drying           | 2 minutes at 30°C                       |

#### Table 8 Gene Expression Program

**Step 3. Tecan Hybridization** 

- **5** Follow the instructions in *Instructions for use for HS 4800/HS400 Pro Hybridization Station* to inject the samples.
- **6** When the program is finished, remove the MTP Slide adapter from the instrument.

You can now remove the slides to scan in the Agilent scanner.

At this point, you can process the slides with the Agilent Stabilization and Drying Solution to protect the dyes against ozone degradation. See "Step 2. Wash with Stabilization and Drying Solution" on page 53.

After you remove the MTP slide adapter from the instrument, a small amount of adhesive or ink from the barcode may remain on the heating block. Remove the adhesive and ink with a 70% ethanol solution.

3

### **Scanning and Feature Extraction**

### Step 1. Scan the slides

#### **Agilent Scanner Settings**

- Assemble the slides into an appropriate slide holder, either version B or A. Place the slides into the slide holder such that the numeric barcode side is visible (*not* the "Agilent"-labeled barcode side). Refer to "General Microarray Layout and Orientation" on page 60.
- **2** Place assembled slide holders into scanner carousel.
- **3** Verify scan settings for one-color scans.

|                        | Settings                 |
|------------------------|--------------------------|
| Scan region            | Scan Area (61 x 21.6 mm) |
| Scan resolution (µm)   | 5                        |
| 5µm scanning mode      | Single Pass              |
| eXtended Dynamic range | (selected)               |
| Dye channel            | Green                    |
| Green PMT              | XDR Hi 100%              |
|                        | XDR Lo 10%               |

Table 9Scan Settings

To change any settings, click **Settings > Modify Default Settings**. A window pops up from which you can change the settings.

- 4 Select settings for the automatic file naming
  - Prefix 1 is set to Instrument Serial Number
  - Prefix 2 is set to Array Barcode
- 5 Verify that the Scanner status in the main window says Scanner Ready.

Step 1. Scan the slides

6 Click Scan Slot *m*-*n* on the Scan Control main window where the letter *m* represents the Start slot where the first slide is located and the letter *n* represents the End slot where the last slide is located.

#### **Gene Pix scanner settings**

Only GenePix 4000A and 4000B scanners are supported for scanning Agilent gene expression microarrays.

Refer to the manufacturer's user guide for appropriate scanner settings.

Refer to "General Microarray Layout and Orientation" on page 60 for appropriate slide layout and orientation in GenePix scanner.

NOTE

Agilent 4x44K microarrays require 5  $\mu$ m scan resolution, which is only supported in GenePix 4000B.

# Step 2. Extract data using Agilent Feature Extraction Software

Feature Extraction is the process by which information from probe features is extracted from microarray scan data, allowing researchers to measure gene expression in their experiments. To get the most recent Feature Extraction software for gene expression, go to the Agilent Web site at www.agilent.com/chem/fe.

Feature Extraction (FE) 9.5.3 supports extraction of one-color .tif images of Agilent microarrays scanned on Agilent Scanner or GenePix (Axon/Molecular Devices) scanner.

After generating the microarray scan images, extract .tif images using the Feature Extraction software.

**1** Open the Agilent Feature Extraction (FE) software version 9.5.3.

To get the most recent Feature Extraction protocols for gene expression, go to the Agilent Web site at www.agilent.com/chem/feprotocols.

- 2 Add the images (.tif) to be extracted to the FE Project.
  - **a** Click **Add New Extraction Set(s)** icon on the toolbar or right-click the **Project Explorer** and select **Add Extraction...**
  - **b** Browse to the location of the .tif files, select the .tif file(s) and click **Open**. To select multiple files, use the Shift or Ctrl key when selecting.

The FE program automatically assigns a default grid template and protocol for each extraction set, if the following conditions are met:

- For auto assignment of the grid template, the image must be generated from an Agilent scanner or GenePix (4000A or 4000B) and have an Agilent barcode.
- For auto assignment of the One-Color Gene Expression FE protocol, the **default Gene Expression protocol** must be specified in the FE Grid Template properties.

To access the FE Grid Template properties, double-click on the grid template in the Grid Template Browser.

3

Step 2. Extract data using Agilent Feature Extraction Software

- **3** Set FE Project Properties.
  - a Select the **Project Properties** tab.
  - **b** In the **General** section, enter your name in the **Operator** text box.
  - **c** In the **Input** section, verify that at least the following default settings as shown in Figure 3 below are selected.
  - **d** In the **Other** section, choose a QC Metric Set for the project. For Agilent one-color microarrays, select **GE1\_QCM\_Feb07**.

For outputs that can be imported into Rosetta Resolver, select MAGE and JPEG.

|   | Conoral                            |                       |
|---|------------------------------------|-----------------------|
|   | General                            | 11-L-second           |
|   | Operator                           | Unknown               |
|   | Input                              |                       |
|   | Number of Extraction Sets Included | 0                     |
| Ξ | Output and Data Transfer           |                       |
|   | Outputs                            |                       |
|   | MAGE                               | None                  |
|   | JPEG                               | None                  |
|   | TEXT                               | Local file only       |
|   | Visual Results                     | Local file only       |
|   | Grid                               | Local file only       |
|   | QC Report                          | Local file only       |
|   | FTP Send Tiff File                 | False                 |
| Ξ | Local File Folder                  |                       |
|   | Same As Image                      | True                  |
|   | Results Folder                     |                       |
| + | FTP Setting                        |                       |
| Ξ | Automatic Protocol Assignment      |                       |
|   | Highest Priority Default Protocol  | Grid Template Default |
|   | Project Default Protocol           |                       |
| Ξ | Automatic Grid Template Assignment |                       |
|   | Use Grid file if available         | True                  |
| Ξ | Other                              |                       |
|   | QC Metric Set                      |                       |
|   | External DyeNorm List File         |                       |
|   | Overwrite Previous Results         | False                 |

#### Figure 3 Default settings

- **4** Check the Extraction Set Configuration.
  - a Select the Extraction Set Configuration tab.
  - **b** Verify that the correct grid template is assigned to each extraction set in the **Grid Name** column. To assign a different grid template to an extraction set, select one from the pull down menu.

If a grid template is not available to select from the pull down menu, you must add it to the Grid Template Browser. To add, right-click inside the Grid Template Browser, select **Add**. Browse for the design file (.xml) and click **Open** to load grid template into the FE database.

To update to the latest grid templates via Online Update, right-click **Grid Template Browser** and select **Online Update**. You can also download the latest grid templates from Agilent Web site at www.agilent.com/chem/downloaddesignfiles. After downloading, you must add the grid templates to the Grid Template Browser.

After a new grid template is added to the Grid Template Browser, remember to specify the default protocol for the new grid template if you want the Feature Extraction program to automatically assign a FE protocol to an extraction set.

**c** Verify that the correct protocol is assigned to each extraction set in the **Protocol Name** column. To assign a different protocol to an extraction set, select one from the pull down menu. For Agilent one-color microarrays, select **GE1-v5\_95\_Feb07**.

The protocols automatically distinguish the formats for processing the data.

If a protocol is not available to select from the pull down menu, you must import it to the FE Protocol Browser. To import, right-click **FE Protocol Browser**, select **Import**. Browse for the FE protocol (.xml) and click **Open** to load the protocol into the FE database. Visit the Agilent Web site at www.agilent.com/chem/feprotocols to download the latest protocols.

#### NOTE

These FE Protocols were optimized using data from Agilent catalog arrays, which have many replicated probes and validated Negative Control probes. If custom arrays without enough replicated probes are used, or arrays with custom probes designated as Negative Control probes are used, the default FE Protocols may not be optimal.

### NOTE

If scans are done with an Agilent scanner in XDR mode, the High and Low images are automatically combined when imported into the Feature Extraction software version 9.1 or newer. Images are not combined with non-Agilent scanned images.

5 Save the FE Project (.fep) by selecting File > Save As and browse for desired location.

3

Step 2. Extract data using Agilent Feature Extraction Software

- **6** Verify that the icons for the image files in the FE Project Window no longer have a red X through them. A red X through the icon indicates that an extraction protocol was not selected. If needed, reselect the extraction protocol for that image file.
- 7 Select Project > Start Extracting.
- 8 After the extraction is completed successfully, view the QC report for each extraction set by double-clicking the QC Report link in the Summary Report tab. Determine whether the grid has been properly placed by inspecting Spot Finding at the Four Corners of the Array.

If a QC Metric Set has been assigned to the FE Project, you can view the results of the metric evaluation in three ways:

- Project Run Summary includes a summary sentence.
- QC Report includes both a summary on the header and a table of metric values.
- QC Chart includes a view of the values of each metric compared across all extractions in FE Project.

Refer to the application note on *Use of Agilent Feature Extraction Software* (v8.1) QC Report to Evaluate Microarray Performance (publication 5989-3056EN) for more details on quality assessment and troubleshooting with the Feature Extraction QC Report. This technical note can be downloaded from the Agilent Web site at www.agilent.com/chem/dnaapplications.

Step 2. Extract data using Agilent Feature Extraction Software

Step 2. Extract data using Agilent Feature Extraction Software

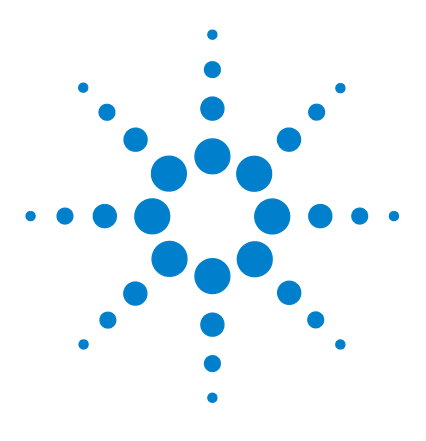

4

One-Color Microarray-Based Gene Expression Analysis (Quick Amp Labeling) with Tecan HS Pro Hybridization Protocol

# **Supplemental Procedures**

Quality Assessment of Template RNA and Labeled cRNA 46
Step 1. Prepare for quality assessment. 47
Step 2. Assess the quality using the Agilent 2100 Bioanalyzer 48
Preventing Ozone-Related Problems 51
Step 1. Prepare the Stabilization and Drying Solution 51
Step 2. Wash with Stabilization and Drying Solution 53
Normalizing Agilent One-Color Microarray Data 55

The procedures in this chapter are optional but recommended.

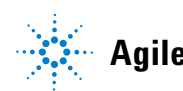

#### 4 Supplemental Procedures

**Quality Assessment of Template RNA and Labeled cRNA** 

### Quality Assessment of Template RNA and Labeled cRNA

This section gives a general guideline for template RNA and labeled cRNA quality assessment before proceeding with amplification or hybridization. Although optional, this step is highly recommended.

The integrity of the input template RNA, as well as labeled cRNA should be determined prior to labeling/amplification and hybridization respectively, using the Agilent 2100 bioanalyzer. The RNA 6000 Nano LabChip kit can be used to analyze total RNA, mRNA or cRNA with the appropriate assay at the assay specified concentration. For low concentration samples consider using the RNA 6000 Pico LabChip kit.

For the assessment of total RNA quality, the Agilent 2100 Expert Software automatically provides a RNA Integrity Number (RIN). RIN provides a quantitative value for RNA integrity that facilitates the standardization of quality interpretation. Users should define a minimum threshold RIN number based on correlative data in order to eliminate experimental bias due to poor RNA quality. Analysis of single stranded RNA, e.g. mRNA and cRNA, provides information on size distribution and concentration. It allows relative quantification of fragments within a size range.

### Step 1. Prepare for quality assessment.

• Refer to Table 10 and Table 11 to make sure that you have the appropriate analyzer, kits, and compatible assays.

#### Table 10Analyzer and Kits

| Description                       | Vendor and part number       |
|-----------------------------------|------------------------------|
| Agilent 2100 bioanalyzer          | Agilent p/n G2938C or G2939A |
| Agilent RNA 6000 Nano LabChip Kit | Agilent p/n 5067-1511        |
| Agilent RNA 6000 Pico LabChip Kit | Agilent p/n 5067-1513        |

#### Table 11 Compatible Assays

| Description                       | Compatible Assay                                                             |
|-----------------------------------|------------------------------------------------------------------------------|
| Agilent RNA 6000 Nano LabChip Kit | Eukaryote Total RNA Nano Assay Qualitative<br>range 5 to 500 ng/μL           |
| Agilent RNA 6000 Nano LabChip Kit | mRNA Nano Assay <sup>*</sup><br>Qualitative range 25 to 250 ng∕µL            |
| Agilent RNA 6000 Pico LabChip Kit | Eukaryote Total RNA Pico Assay Qualitative range 50 to 5000 pg/µL in water   |
| Agilent RNA 6000 Pico LabChip Kit | mRNA Pico Assay <sup>*</sup><br>Qualitative range 250 to 5000 pg/µL in water |

\* The mRNA assays are suitable for analysis of cRNA as well.

Step 2. Assess the quality using the Agilent 2100 Bioanalyzer

### Step 2. Assess the quality using the Agilent 2100 Bioanalyzer

- 1 Choose the kit and assay according to your needs. Typically the RNA Nano 6000 kit and assay will be appropriate.
- **2** Ensure the 2100 bioanalyzer electrodes have been cleaned as instructed in the reagent kit guide.
- **3** Open the Agilent 2100 expert software (version B.02.02 or higher), switch on the 2100 bioanalyzer and check communication.
- 4 Prepare the chip, samples and ladder as instructed in the reagent kit guide.
- **5** Load the prepared chip into the 2100 bioanalyzer and start the run within five minutes after preparation.
- **6** Within the instrument context, choose the appropriate assay from the drop down list.
- **7** Start the run. Enter sample names and comments in the Data and Assay context.
- **8** Verify the results.

#### **Template RNA results (total RNA)**

The resulting electropherogram should have at least two distinct peaks representing the 18S and 28S ribosomal RNA. Additional bands are the lower marker, and the potentially 5S RNA. Presence of 5S RNA depends on the purification method generally showing lower abundance in column purified total RNA. See Figure 4.

#### Supplemental Procedures 4

Step 2. Assess the quality using the Agilent 2100 Bioanalyzer

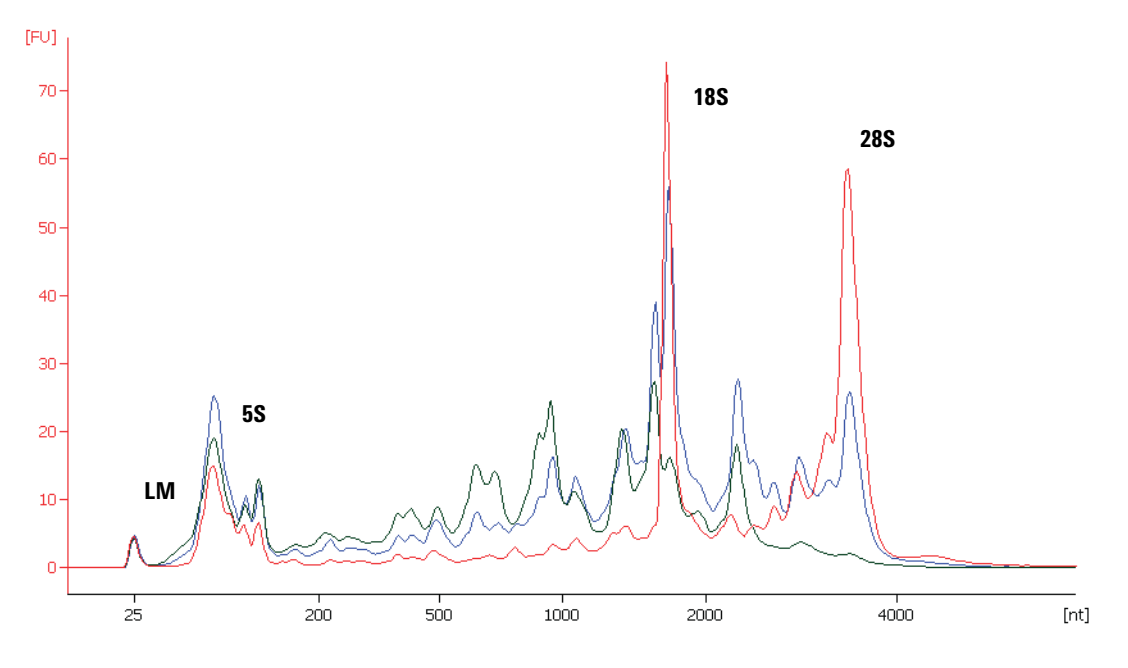

Figure 4 Analysis of (human) total RNA with the Eukaryote total RNA Nano assay using three different samples with decreasing integrity: Red, RIN 8.4; Blue, RIN 5.9; Green, RIN 3,6. Characteristic regions for ribosomal peaks and the lower marker (LM) are displayed.

#### Labeled cRNA

The resulting electropherogram should have a broad band. The majority of signal for amplified sample should fall into the size range from 200 to 2000 nucleotides. If no bands are in this range, and distinct bands less than 200 nucleotides in length exist, *do not* proceed with that sample because it has likely been degraded and will not provide accurate results. See Figure 5.

#### 4 Supplemental Procedures

Step 2. Assess the quality using the Agilent 2100 Bioanalyzer

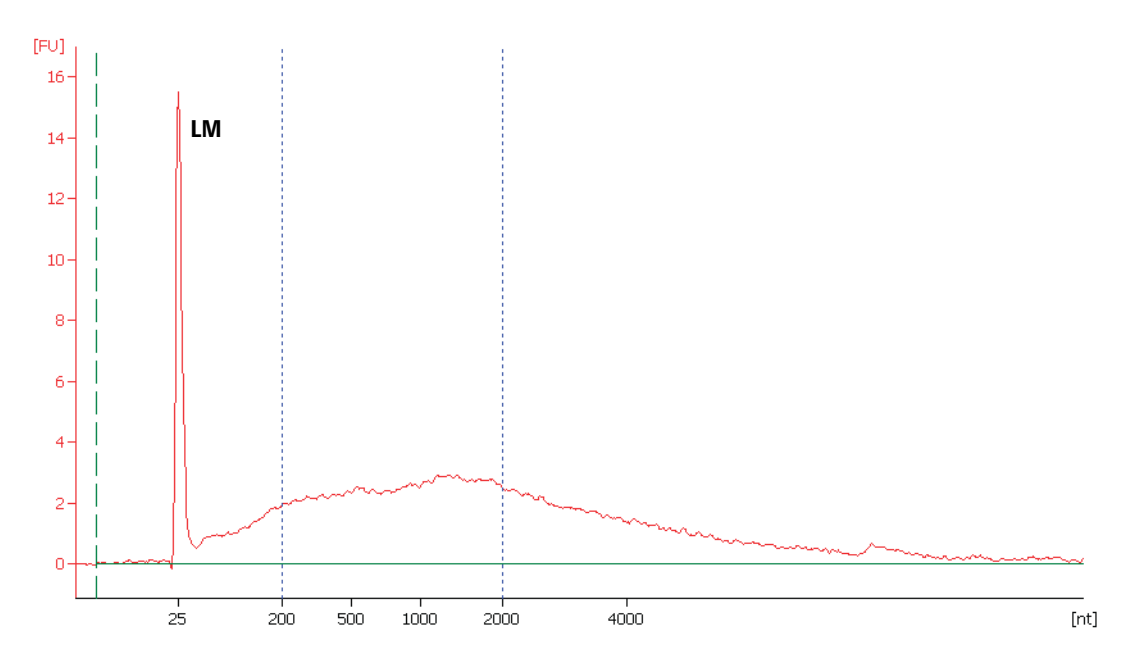

# Figure 5 Smear analysis on non-fragmented Cy3 labeled cRNA allows determination of relative concentration of products within size regions. For example, 52 % of overall RNA signal results from fragments with size from 200 to 2000 nt.

For general assistance on evaluation of total RNA with emphasis on the RNA integrity number, see the corresponding application note: "RNA integrity number (RIN) - Standardization of RNA quality control", 5989-1165EN.

Additional information on mRNA can be found in the corresponding application notes: **Interpreting mRNA electropherograms**, publication 5988-3001EN, and **Optimizing cRNA fragmentation for microarray experiments using the Agilent 2100 bioanalyzer**, publication 5988-3119EN.

To download application notes regarding the 2100 bioanalyzer visit Agilent Web site at www.agilent.com/chem/labonachip.

### **Preventing Ozone-Related Problems**

While cyanine 3 is sensitive to ozone degradation, the Agilent one-color platform is robust in environments where the ozone level is 50 ppb (approximately  $100 \ \mu g/m^3$ ) or less. Beyond this level, ozone can significantly affect cyanine 3 signal and compromise microarray performance. The Agilent Stabilization and Drying Solution is designed to protect against ozone-induced degradation of cyanine dyes and is recommended when using Agilent oligo-based microarrays in high-ozone environments. In addition, the organic solvent based wash described in the following wash procedure can reduce background variability produced by wash artifacts.

### Step 1. Prepare the Stabilization and Drying Solution

The Agilent Stabilization and Drying Solution contains an ozone scavenging compound dissolved in acetonitrile. The compound in solution is present in saturating amounts and may precipitate from the solution under normal storage conditions. If the solution shows visible precipitation, warming of the solution will be necessary to redissolve the compound. Washing slides using Stabilization and Drying Solution showing visible precipitation will have a profound adverse effect on microarray performance.

### WARNING

The Agilent Stabilization and Drying Solution is a flammable liquid. Warming the solution will increase the generation of ignitable vapors. Gloves and eye/face protection should be used in every step of the warming procedures.

### WARNING

Do not use an open flame or a microwave. Do not increase temperature rapidly. Warm and mix the material away from ignition sources.

#### 4 Supplemental Procedures

Step 1. Prepare the Stabilization and Drying Solution

### WARNING

Failure to follow the outlined process will increase the potential for fire, explosion, and possible personal injury. Agilent assumes no liability or responsibility for damage or injury caused by individuals performing this process.

1 Warm the solution slowly in a water bath or a vented conventional oven at 40°C in a closed container with sufficient head space to allow for expansion.

#### NOTE

The original container can be used to warm the solution. Container volume is 700 mL and contains 500 mL of liquid. If a different container is used, maintain or exceed this headspace/liquid ratio. The time needed to completely redissolve the precipitate is dependent on the amount of precipitate present, and may require overnight warming if precipitation is heavy. DO NOT FILTER the Stabilization and Drying solution.

2 If needed, gently mix to obtain a homogenous solution.

Mix under a vented fume hood away from open flames, or other sources of ignition. Warm the solution only in a controlled and contained area that meets local fire code requirements.

**3** After the precipitate is completely dissolved, let the covered solution stand at room temperature, allowing it to *equilibrate to room temperature prior to use*.

### Step 2. Wash with Stabilization and Drying Solution

Cyanine 3 is susceptible to degradation by ozone. The following procedure is strongly recommended if the ozone levels exceed 50 ppb in your laboratory. For more information, visit www.agilent.com/chem/dnatechnicalnotes to download our technical note on **Improving Microarray Results by Preventing Ozone-Mediated Fluorescent Signal Degradation** (publication 5989-0875EN).

### NOTE

The acetonitrile and Stabilization and Drying Solution may be reused for washing of up to three groups of slides (that is, a total of 24 slides).

### WARNING

The Stabilization and Drying Solution must be set-up in a fume hood. Gloves and eye/face protection should be used in every step of the warming procedures.

Table 12 lists the wash conditions for the wash procedure with Stabilization and Drying Solution.

#### Table 12 Wash conditions

|                   | Dish | Wash Buffer                          | Temperature      | Time       |
|-------------------|------|--------------------------------------|------------------|------------|
| Acetonitrile Wash | 1    | Acetonitrile                         | Room temperature | 10 seconds |
| 3rd wash          | 2    | Stabilization and Drying<br>Solution | Room temperature | 30 seconds |

- 1 1 In the fume hood, fill slide-staining dish #1 approximately three-fourths full with acetonitrile. Add a magnetic stir bar and place this dish on a magnetic stir plate.
- **2** In the fume hood, fill slide-staining dish #2 approximately three-fourths full with Stabilization and Drying Solution. Add a magnetic stir bar and place this dish on a magnetic stir plate.
- **3** If you haven't already done so, remove the MTP slide adapter from the Tecan HS Pro hybridization station.
- **4** Remove the slides from the MTP slide adapter and put them in a slide rack.

#### 4 Supplemental Procedures

Step 2. Wash with Stabilization and Drying Solution

- **5** Immediately transfer the slide rack to slide-staining dish #1 containing acetonitrile, and stir using setting 4 for 10 seconds.
- **6** Transfer slide rack to slide-staining dish #2 filled with Stabilization and Drying Solution, and stir using setting 4 for 30 seconds.
- **7** Slowly remove the slide rack trying to minimize droplets on the slides. It should take 5 to 10 seconds to remove the slide rack.
- 8 Scan slides immediately to minimize impact of environmental oxidants on signal intensities. If necessary, store slides in original slide boxes in a N2 purge box, in the dark.
- **9** Dispose of acetonitrile and Stabilization and Drying Solution as flammable solvents.

### Normalizing Agilent One-Color Microarray Data

When comparing data across a set of one-color microarrays, a simple linear scaling of the data is usually sufficient for most experimental applications. Agilent has determined that the signal value of the 75th percentile of all of non-control probes on the microarray is a more robust and representative value of the overall microarray signal as compared to the median or 50th percentile signal. Therefore, use the 75th percentile signal value to normalize Agilent one-color microarray signals for inter-array comparisons.

### To do downstream analysis of Agilent microarray data

• Use GeneSpring GX 9.0.

Note that the default normalization scheme for Agilent one-color data in the GeneSpring GX 9 program is 75th percentile normalization.

For more information on the GeneSpring GX 9 program, go to http://www.agilent.com/chem/genespring.

### **To use Feature Extraction**

To normalize Agilent one-color microarray data without the GeneSpring program, use the 75th percentile value for each microarray assay in the Agilent Feature Extraction text file.

- **1** Generate a Feature Extraction text file.
- **2** Find the "STATS Table" in the middle section of the text file. This section describes the results from the array-wide statistical calculations.
- **3** Find the 75th percentile value of the non-control signals under the column with the heading **gPercentileIntensityProcessedSignal**.
- **4** Divide each of the green processed signals (**gProcessedSignal**) by the 75th percentile signal (**gPercentileIntensityProcessedSignal**) to generate the 75th percentile normalized microarray processed signals.

You can further scale the resulting 75th percentile-normalized signals by a constant, such as the average of the 75th percentile signals of the arrays in the experiment.

For more information on the output from the Agilent Feature Extraction program, please refer to the *Agilent G2567AA Feature Extraction Software Reference Guide*. You can download this guide from the Agilent Web site at www.agilent.com/chem/dnamanuals-protocols.

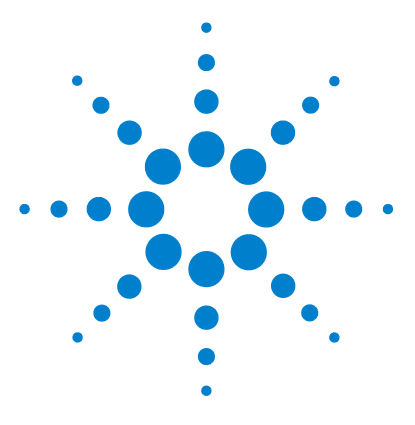

One-Color Microarray-Based Gene Expression Analysis (Quick Amp Labeling) with Tecan HS Pro Hybridization Protocol

# Reference

5

Supplemental User Guides 58 Microarray Handling Tips 59 General Microarray Layout and Orientation 60 Array/Sample tracking on a 4x44K array slide 63 Related Microarray Reagents 64 Agilent Gene Expression Program Settings 65

This chapter contains reference information related to the protocol and Feature Extraction default parameter settings

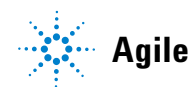

### **Supplemental User Guides**

First-time users of Agilent's oligo microarray system, please refer to the following user manuals for detailed descriptions and operation recommendations for each of the hardware and software components used in the one-color platform workflow. The user guides can be downloaded from the Agilent Web site at www.agilent.com/chem/dnamanuals-protocols.

G2566-90009 Agilent G2565AA and G2565BA Microarray Scanner System User Manual

Agilent G2567AA Feature Extraction Software Quick Start Guide

Agilent G2567AA Feature Extraction Software User Guide

Agilent G2567AA Feature Extraction Software Reference Guide

5

### **Microarray Handling Tips**

Each microarray is printed on the side of the glass slide containing the "Agilent"-labeled barcode. This side is called the "active" side. The numeric barcode is on the inactive side of the slide.

To avoid damaging the microarray, always handle glass slides carefully by their edges. Wear powder-free gloves. Never touch the surfaces of the slides. If you do, you may cause irreparable damage to the microarray.

Never allow the microarray surface to dry out during the hybridization process and washing steps.

### **General Microarray Layout and Orientation**

Agilent oligo microarray (1 microarray/slide format) as imaged on the Agilent microarray scanner (G2565BA)

Microarrays are printed on the side of the glass labeled with the "Agilent" bar code (also referenced as "active side" or "front side").

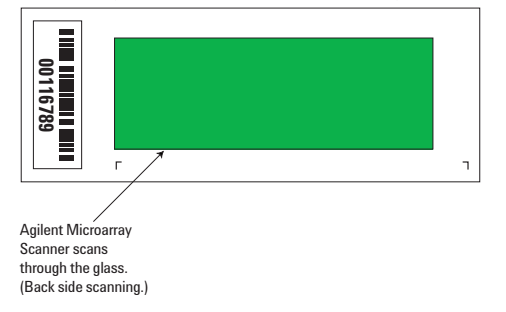

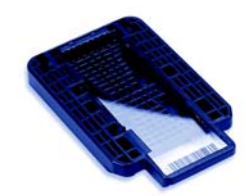

Agilent microarray slide holder

**Figure 6** Agilent microarray slide and slide holder. The opposite or "non-active" numerically barcoded side is shown.

Agilent oligo microarray formats and the resulting "microarray design files" are based on how the Agilent microarray scanner images 1-inch × 3-inch glass slides. Agilent designed its microarray scanner to scan through the glass slide (back side scanning). The glass slide is securely placed in an Agilent microarray slide holder with the "Agilent"-labeled barcode facing the inside of the slide holder. In this orientation, the "active side" containing the microarray is protected from potential damage by fingerprints and other elements. Once securely placed, the numeric barcode, non-active side of the slide, is visible from the outside of the slide holder.

Figure 6 depicts how the Agilent microarray scanner reads the microarrays and how this relates to the "microarray design files" that Agilent generates during the manufacturing process of its *in situ*-synthesized oligonucleotide microarrays. Thus, if you have a scanner that reads microarrays from the "front side" of the glass slide, the collection of microarray data points will be different in relation to the "microarray design files" supplied with the Agilent oligo microarray kit you purchased. Therefore, please take a moment to become familiar with the microarray layouts for each of the Agilent oligo microarrays and the layout information as it pertains to scanning using a "front side" scanner.

5

#### Non-Agilent front side microarray scanners

When imaging Agilent oligo microarray slides, you must determine:

- If the scanner images microarrays by reading them on the "front side" of the glass slide ("Agilent"-labeled barcode side of the slide) and
- If the image produced by the non-Agilent scanner is oriented in a "portrait" or "landscape" mode, "Agilent"-labeled barcode left-side, right-side, up or down, as viewed as an image in the imaging software (see Figure 7).

This changes the feature numbering and location as it relates to the "microarray design files" found on the CD in each Agilent oligo microarray kit. Microarray layout maps are available from Agilent. For more information, go to www.agilent.com/chem/dnamanuals-protocols and download *Agilent Microarray Formats Technical Drawings with Tolerance* (publication G4502-90001). This document contains visual references and guides that will help you determine the feature numbering as it pertains to your particular scanner configuration.

**General Microarray Layout and Orientation** 

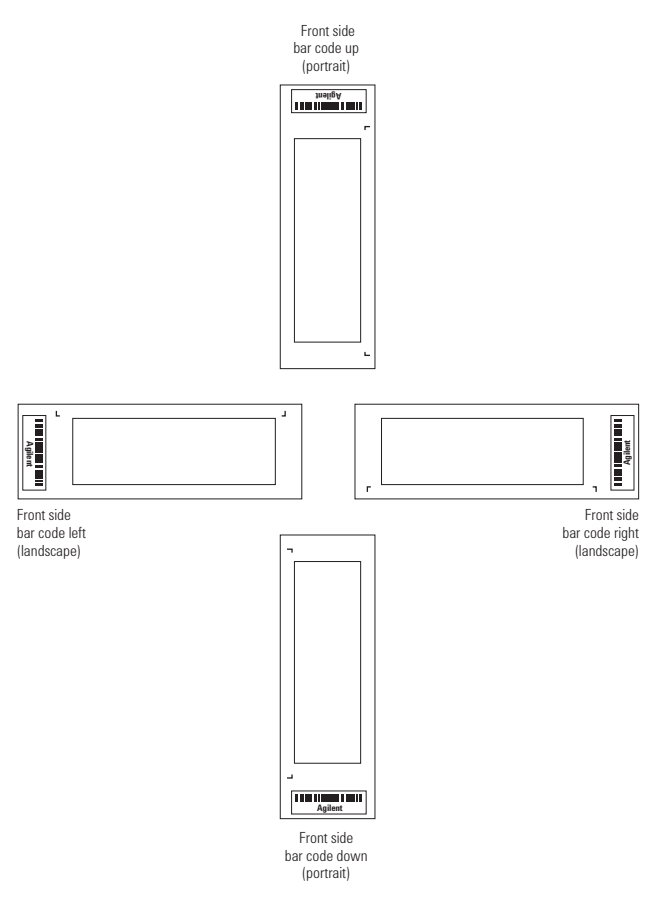

Figure 7 Microarray slide orientation

Array/Sample tracking on a 4x44K array slide

### Array/Sample tracking on a 4x44K array slide

Use the form below to make notes to track your samples on a 4-pack array slide.

#### Arrays

Array 1\_1 Array 1\_2

Array 1\_3 Array 1\_4

| R              C              D              E | B<br>A | Sample: | Sample: | Sample: | Sample: |
|------------------------------------------------|--------|---------|---------|---------|---------|
| D                E                             | R<br>C |         |         |         |         |
|                                                | D<br>E |         |         |         |         |
|                                                | Dama   |         |         |         |         |

**Related Microarray Reagents** 

# **Related Microarray Reagents**

| Description                          | Vendor and part number |
|--------------------------------------|------------------------|
| Universal Human Reference RNA        | Stratagene p/n 740000  |
| Universal Mouse Reference RNA        | Stratagene p/n 740100  |
| Universal Rat Reference RNA          | Stratagene p/n 740200  |
| Fairplay III Microarray Labeling Kit | Stratagene p/n 252012  |

5

### **Agilent Gene Expression Program Settings**

The Agilent Gene Expression program is run by the Tecan HS Pro Control Manager software to hybridize Agilent microarrays. The program contains appropriate defaults for Agilent microarrays.

You can download the Agilent Gene Expression program at http://www.opengenomics.com/Hardware.aspx.

The steps in the program are described here. The graphics in the table contain the specific parameters that are contained in the program.

| Step Number | Program Step             | Action                                                                                                    |
|-------------|--------------------------|----------------------------------------------------------------------------------------------------|
| 1           | Wash (Pre-hybridization) | <b>Agilent Prehybridization Buffer at 65° C</b><br>The first wash step prepares the slides for sample injection using the Agilent<br>Prehybridization Buffer with the parameters shown below.                                                                                                    |
|             |                          | Wash Parameters                                                                                                    |
|             |                          | Temperature       DK         Module 1:       Module 2:       Module 3:         Image: The second second secon |
|             |                          | Duration     0     h     1     min     0     s       Soak Duration:     0     h     0     min     0     s       Repetitions     1      1                                                                                                    |

**Agilent Gene Expression Program Settings** 

| Step Number | Program Step     | Action                                                                                                    |
|-------------|------------------|----------------------------------------------------------------------------------------------------|
| 2           | Sample Injection | <b>Sample Loading (55 μL)</b><br>Refer to the <i>Instructions for use for HS 4800 Pro/HS 400 Pro Hybridization</i><br>Station for proper technique of sample injection.                                                                                                    |
|             |                  | Sample Injection Parameters       X         Temperature       OK         Module 1:       Module 2:       Module 3:         Image: Simple Trice       Cancel         Image: Simple Trice       Cancel         Barcode       Read barcode before sample injection (Only effective when barcode option is enabled)         Agitation       Image: Agitation after sample injection |
| 3           | Hybridization    | 65° C for 17 hours<br>The hybridization parameters include a 17 hour hybridization at 65°C with<br>High agitation frequency.<br>Hybridization Parameters<br>Temperature<br>Module 1: Module 2: Module 3:<br>Cancel<br>Cancel<br>Agitation<br>Agitation Frequency: High                                                                                                    |

Duration: 17 h 0 min 0 \$

**Agilent Gene Expression Program Settings** 

| Step Number | Program Step | Action                                                                                                    |
|-------------|--------------|----------------------------------------------------------------------------------------------------|
| 4 Wash      |              | <b>Gene Expression Wash Buffer 1 at Room Temp</b><br>The wash 1 step is 2 cycles at room temperature using Gene Expression<br>Wash Buffer 1.                                                                                                    |
|             |              | Wash Parameters                                                                                                    |
|             |              | Temperature       DK         Module 1:       Module 2:       Module 3:         Image: Comparison of the comparison of the comparison of |
|             |              | Repetitions                                                                                                    |
|             |              | Number of Repetitions: 2                                                                                                    |

**Agilent Gene Expression Program Settings** 

| Step Number | Program Step | Action                                                                                                    |
|-------------|--------------|----------------------------------------------------------------------------------------------------|
| 5           | Wash         | <b>Gene Expression Wash Buffer 2 at 37°C</b><br>The wash 2 step is 2 cycles at 37°C using Gene Expression Wash Buffer 2<br>with 0.01% Wash Buffer Additive                          |
|             |              | Wash Parameters                                                                                                    |
|             |              | Temperature     DK       Module 1:     Module 2:     Module 3:       B2     *C     37     *C       First Wash     Event wash if characher erroru     Event wash if characher erroru |
|             |              | Liquid Channel<br>Channel: 3 (GE Wash 2 w/ Wash Buffer A                                                                                                    |
|             |              | Duration     0     h     1     min     0     s       Wash Duration:     0     h     1     min     0     s                                                                           |
|             |              | Repetitions Number of Repetitions: 2                                                                                                    |
| 6           | Drying       | <b>2 minutes at 30°C</b><br>The 2 minute drying step prepares the slides for immediate scanning or the optional use of the Stabilization and Drying Solution.                       |

| Module 1:      | Module 2: Module 3: |        |
|----------------|---------------------|--------|
| 30 °C          | 30 °C 30 °C         | Cancel |
| Juration       |                     |        |
| Duration:      | 2 min 0 s           |        |
| Final Manifold | I Cleaning          |        |
| _              |                     |        |

#### www.agilent.com

### In This Book

This guide contains information to run the One-Color Microarray-Based Gene Expression Analysis (Quick Amp Labeling) with Tecan HS Pro Hybridization protocol.

 $\ensuremath{\textcircled{C}}$  Agilent Technologies, Inc. 2008

Printed in USA Version 5.7, May 2008

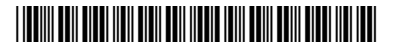

G4140-90041

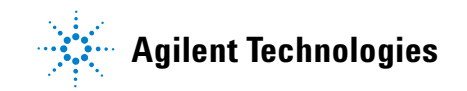